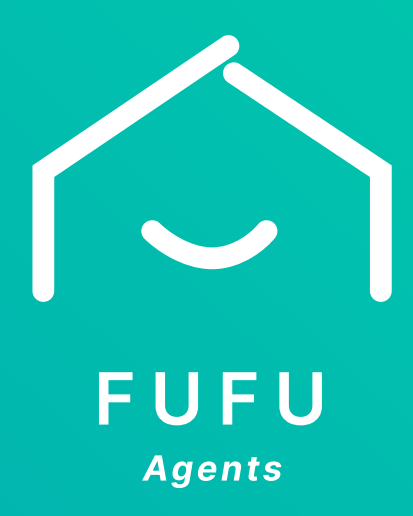

# FUFUエージェント 利用マニュアル

2024/04/01

株式会社FUFU

## FUFUについて

FUFUは、物件オーナーが自身の言葉で物件を紹介・出品できるプラットフォームです。 物件オーナーはSNSのように、出品された物件に興味を持ったユーザーとオープンな場で 気軽にやり取りすることができます。他のユーザーから購入希望オファーをもらい、物件 オーナーが売りたいと思うユーザーを決めることでマッチングが成立します。

商談までをオーナーが対応することによって、FUFUエージェントの労務は軽減され、物 件の案内まで至った成約角度の高い情報が送られます。物件オーナーの専属エージェント となることで、内覧対応、質疑応答などを適宜サポートしてください。マッチングが成立 後は、FUFUエージェントが直接物件オーナーと購入希望者の間に立って、不動産売買契 約を進めてください。

#### 仲介手数料について

FUFUでマッチングした物件オーナーと購入希望者が不動産売買契約を交わす場合、FUFU エージェントは双方から1.5%の仲介手数料を貰い受けることを前提としています。

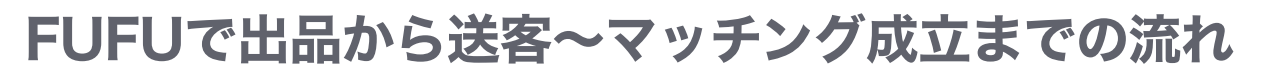

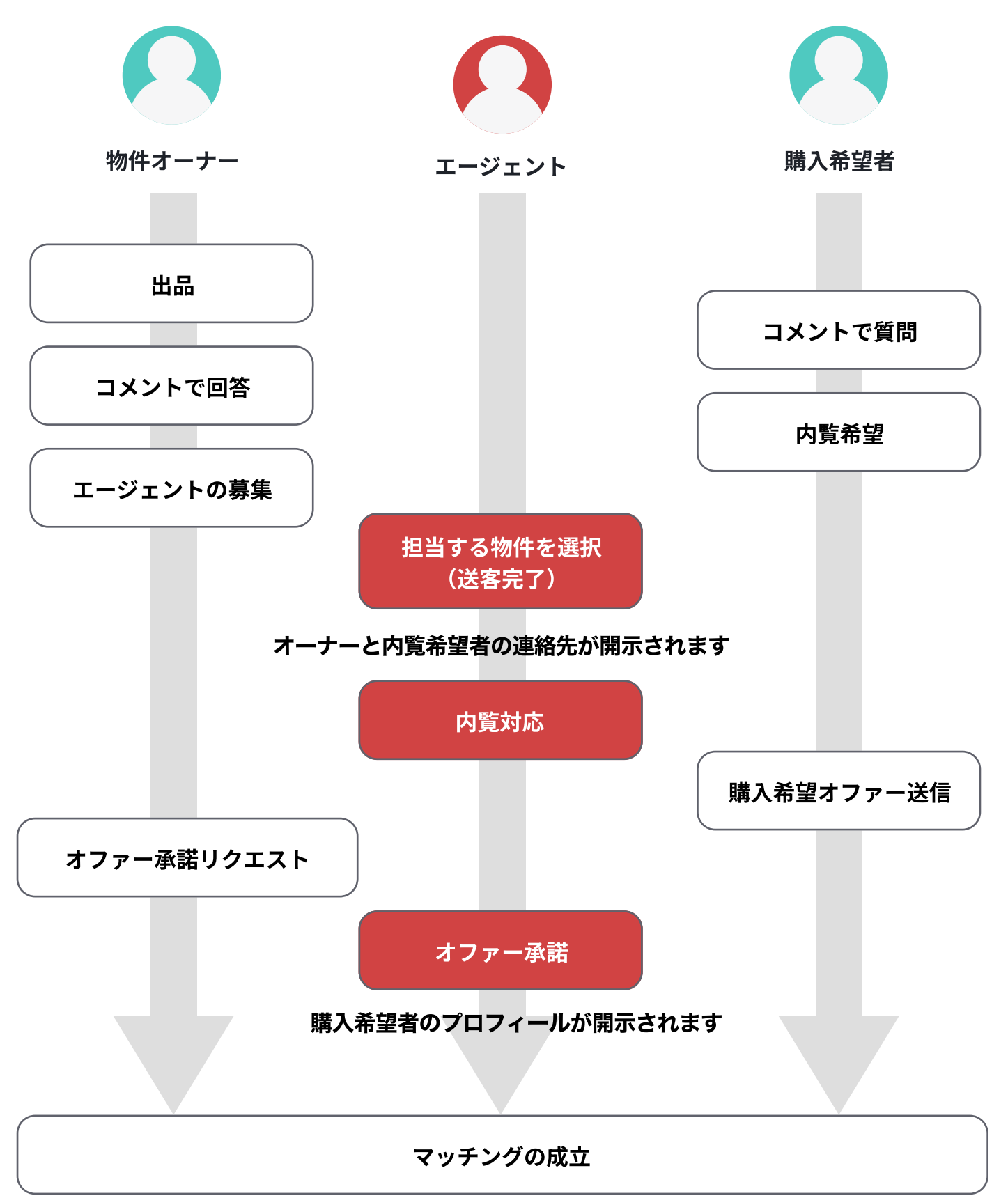

## ログイン

指定されたEmailアドレスとパスワード でhttps://agent.fufu.beヘログインしま す。(FUFUエージェントへのお申し込 みの際に、エージェント様が指定した Emailアドレスと、弊社からメールで通 知したパスワード)

パスワードを忘れた場合は「パスワード を忘れましたか」をクリックして、再設 定へ進みます。

ログインEmailアドレスがわからない場 合はinfo@fufu.beまでお問い合わせくだ さい。

| FUFU<br>Agents                                                              |
|-----------------------------------------------------------------------------|
| Email<br>Emailを入力してください<br>パスワード<br>パスワードを入力してください<br>ログイン<br>パスワードを忘れましたか? |

#### パスワードリセット

パスワードリセットにはログインの Emailアドレスを入力してください。 入力されたメールアドレスに、パスワー ドリセット用のメールが自動送信されま す。メール内のリンクをクリックする と、パスワードリセット画面が表示され るので、新しいパスワードを入力してく ださい。

| パスワードを忘れた方                 |
|----------------------------|
| ご登録されたメールアドレスを入力してください     |
| ETMAN<br>Eメールアドレスを入力してください |
| パスワードをリセットする               |
|                            |

## 受付中リスト

ログインすると、担当エージェント受付中の物件リストが表示されています。 「担当する」ボタンをクリックすることで、「送客」となり、担当中リストへ移動します。

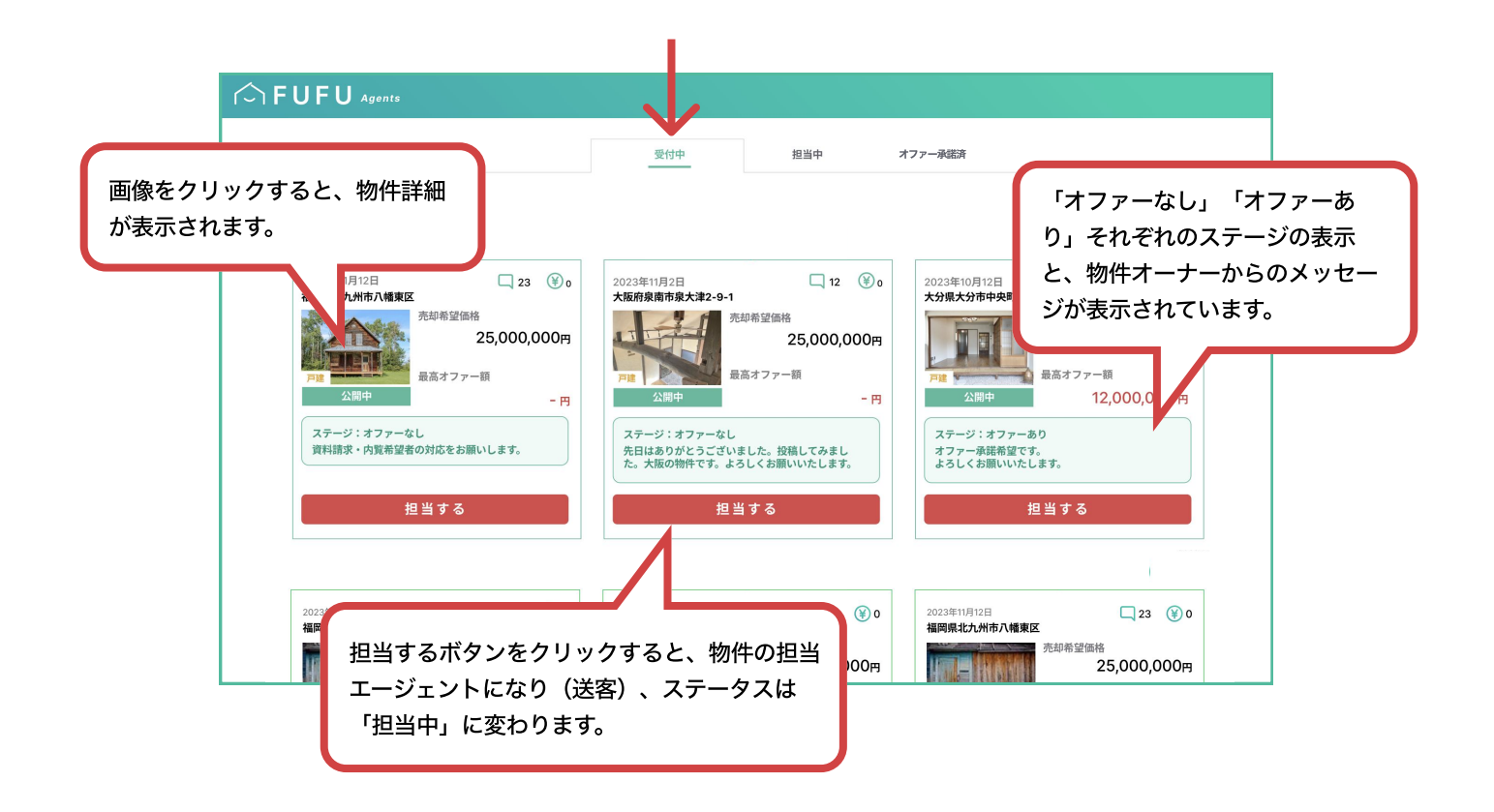

## 担当中リスト

「担当中」をクリックすると、担当している物件リストが表示されます。

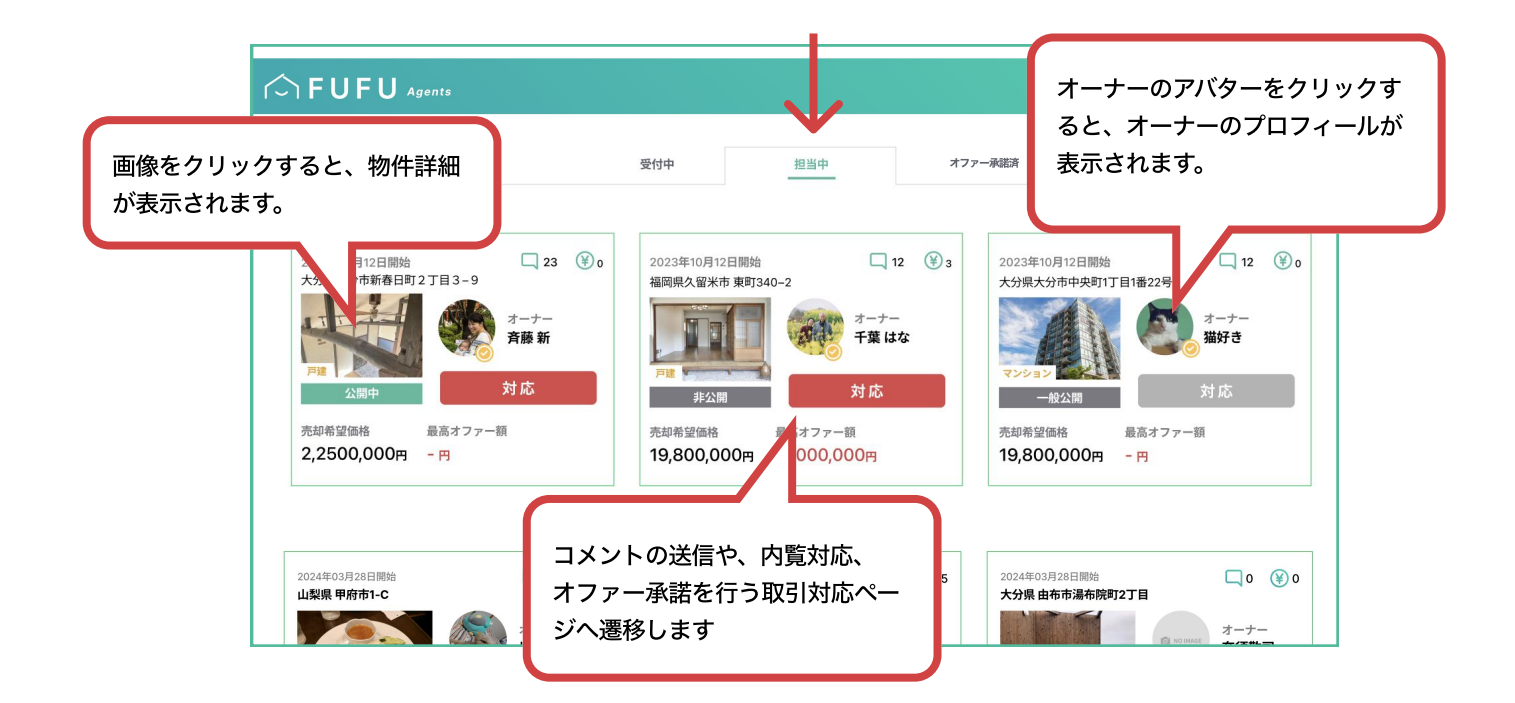

## オーナープロフィール

物件を担当すると、オーナーのアバターが表示され ます。クリックするとプロフィールが開きますの で、連絡先を確認してください。

エージェントプロフィールも同時に物件オーナーへ 通知されますが、直接連絡をして物件について確認 していきましょう。

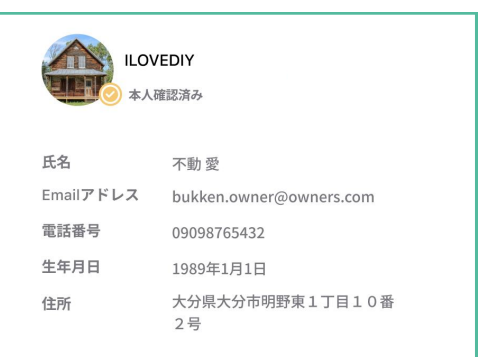

DIYを中心に、素敵なアイデアを紹介しています。特に 庭周りのリフォームが好きで、四季の草花を一年中絶 やさないような庭づくりを目指しています。

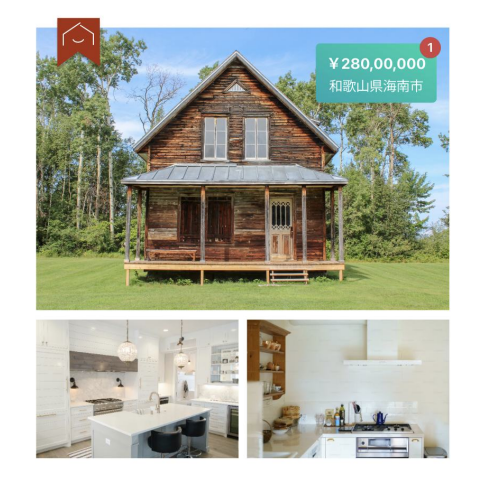

取引対応ページ

取引対応ページでは、それぞれの物件 の取引状況を一覧できます。

コメント欄には、オーナーが他ユー ザーとやり取りをしている履歴が表示 されます。必要に応じてコメントを送 信してください。

オーナーへ直接連絡する場合は、 オーナーのプロフィールにある連絡先 をお使いください。

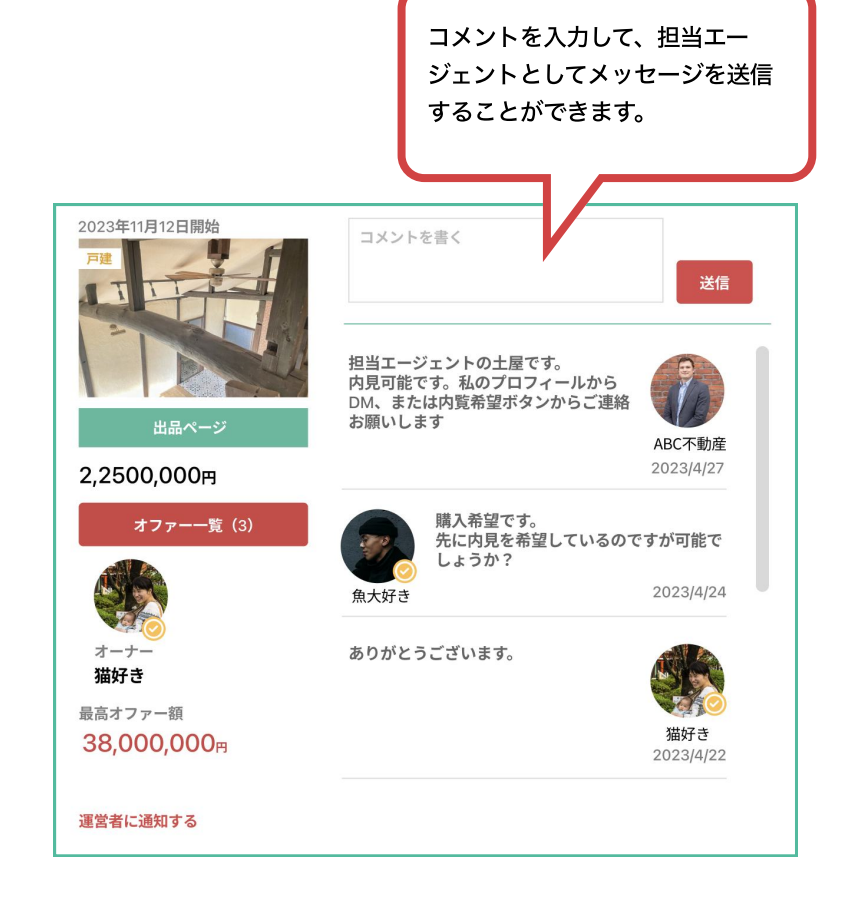

## 内覧希望者の対応

ユーザーから内覧希望が送信されると、ご登録の メールアドレスに通知が入ります。 コメント欄の内覧希望を確認して、送信者のアバ ターをクリックしてください。内覧希望者のプロ フィールが開きます。

内覧希望者へ直接連絡する場合は、プロフィール にある連絡先をお使いください。

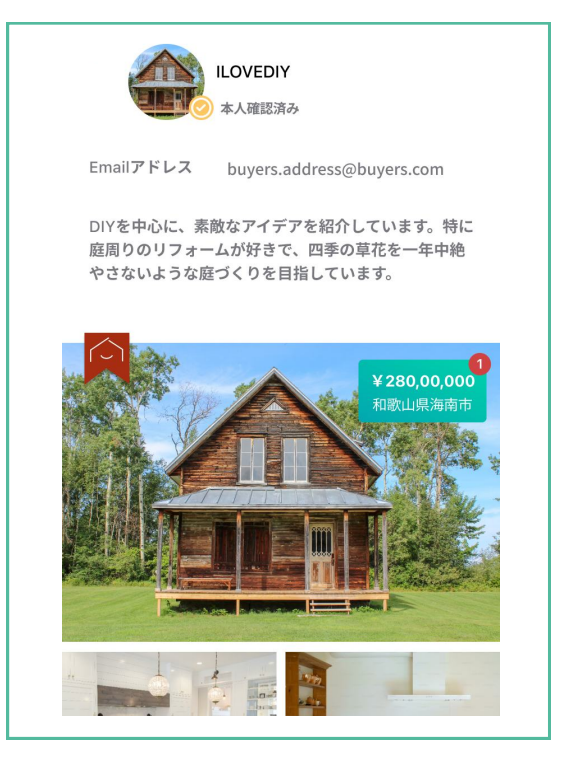

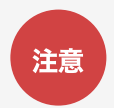

コメント欄の内容は全ユーザーに公開されています。コメント欄で個人情報や物件の所在 住所などを公開しないように注意してください。

オファー一覧

オファー一覧には、これまでオーナーが受け取った 購入希望オファーを見ることができます。

オーナーからオファーを承諾したいと依頼があれ ば、「承諾」ボタンをクリックしてください。物件 のステータスが「成約済み」に変わります。

これでマッチングは完了となります。不動産売買契 約締結に向けてオフラインで対応を進めてくださ い。

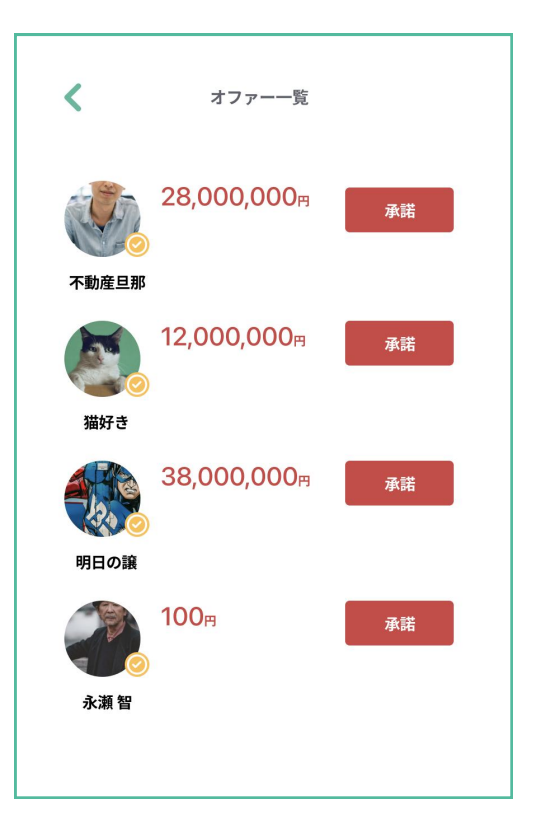

#### オファー承諾済みリスト

購入希望オファーを承諾し、マッチングが完了した物件は「オファー承諾済み」リストに 移動します。

|                                   | 受付中                     | 担当中                              | オファー承諾済み                                                                    |            |
|-----------------------------------|-------------------------|----------------------------------|-----------------------------------------------------------------------------|------------|
| 2023年11月12日開始<br>大分県大分市新春日町2丁目3-9 | □ 23 ④ 0<br>オーナー<br>斉藤新 | 2023年10月12日開始<br>福岡県久留米市 東町340-2 | 2023年10月12日開始<br>大分県大分市中央町1丁目1番22号<br>マンション<br>非公開<br>予約希望価格<br>19,800,000円 | ¥<br>(¥) c |

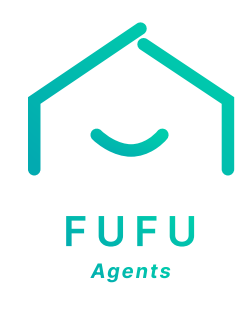

FUFU運営事務局 お問合せ

Email

TEL (平日10:00 - 17:00)

info@fufu.be 097-513-5003